# Administración de Red en Windows Server 2012: DHCP, IPAM y Configuración de Tarjetas de Red

John Erick Mosquera Figueroa

Sistemas de Comunicación

Universidad Tecnológica del Choco Diego Luis Córdoba

Facultad de Ingeniería

Telecomunicaciones e Informática

Quibdó – Chocó

2025

# Administración de Red en Windows Server 2012: DHCP, IPAM y Configuración de Tarjetas de Red

John Erick Mosquera Figueroa

Docente

Rafael Sandoval Morales

Universidad Tecnológica del Choco "Diego Luis Córdoba" Facultad de Ingeniería Telecomunicaciones e Informática Quibdó – Chocó

| Tabla de contenido                       |
|------------------------------------------|
| Tabla de Ilustraciones   4               |
| Introducción6                            |
| Alcance7                                 |
| Objetivos                                |
| General8                                 |
| Específicos8                             |
| Planteamiento de Problema9               |
| Desarrollo10                             |
| Configuración de tarjeta de red10        |
| Instalación de IPAM en el servidor25     |
| Tipos de Servidores WINS Podemos Tener31 |
| Tipos de Servidores WINS31               |
| Problemas Encontrados                    |
| Glosario                                 |
| VirtualBox:34                            |
| Windows Server                           |
| Windows 734                              |
| IPAM:                                    |
| Recomendaciones                          |
| Conclusión                               |
| Bibliografía                             |

# Tabla de llustraciones

| Ilustración 1 Planteamiento de problema                              | .9 |
|----------------------------------------------------------------------|----|
| Ilustración 2 Diagrama de planteamiento de problema                  | .9 |
| Ilustración 3 Configurar segunda tarjeta de red                      | 10 |
| Ilustración 4 Activando tarjeta de red                               | 11 |
| Ilustración 5 Asignando tarjeta de red a la máquina                  | 11 |
| Ilustración 6 Panel de control Windows Server                        | 12 |
| Ilustración 7 Configuración de redes e internet                      | 12 |
| Ilustración 8 Configurar adaptador 2                                 | 13 |
| Ilustración 9 Propiedades de tarjeta de red 2                        | 14 |
| Ilustración 10 Protocolo ipv4                                        | 14 |
| Ilustración 11 Asignando ip a la nueva tarjeta de red en el servidor | 15 |
| Ilustración 12 lp de la nueva tarjeta de red                         | 16 |
| Ilustración 13 Herramienta DHCP                                      | 17 |
| Ilustración 14 Ámbito nuevo                                          | 18 |
| Ilustración 15 Asistente para ámbito nuevo                           | 19 |
| Ilustración 16 Nombre de ámbito                                      | 19 |
| Ilustración 17 Intervalo de direcciones ip                           | 20 |
| Ilustración 18 lp a excluir                                          | 20 |
| Ilustración 19 Duración de concesión                                 | 21 |
| Ilustración 20 Operaciones DHCP                                      | 21 |
| Ilustración 21 Asignar puerta de enlace                              | 22 |
| Ilustración 22 Dominio y DNS                                         | 22 |
| Ilustración 23 Servidores WINS                                       | 23 |
| Ilustración 24 Activar ámbito                                        | 23 |
| Ilustración 25 Finalizar creación de ámbito                          | 24 |

| Ilustración 26 Rentando ip por DHCP              | 24 |
|--------------------------------------------------|----|
| Ilustración 27 Verificando imp en Windows 7      | 25 |
| Ilustración 28 Buscando herramienta IPAM         | 26 |
| Ilustración 29 Agregando característica          | 27 |
| Ilustración 30 Confirmar instalación             | 28 |
| Ilustración 31 Sección de IPAM                   | 28 |
| Ilustración 32 Seleccionamos servidor a conectar | 29 |
| Ilustración 33 Método de aprovisionamiento       | 30 |
| Ilustración 34 Finalizando configuración de IPAM | 30 |
| Ilustración 35 Funcionamiento de WINS            | 31 |

#### Introducción

Este informe detalla el laboratorio donde se llevó a cabo la instalación y configuración de características, roles y el servicio DHCP en Windows Server 2012. El objetivo principal de esta práctica fue familiarizarse con las herramientas y funcionalidades básicas de administración de servidores, así como comprender la importancia de la asignación dinámica de direcciones IP en una red. Durante la sesión, se configuró una segunda tarjeta de red para utilizar otro segmento de red, se creó y configuró un ámbito de DHCP para gestionar la asignación automática de direcciones IP, y se instaló la herramienta IPAM para centralizar la administración de direcciones y servicios de red. Los resultados obtenidos no solo reforzaron los conceptos teóricos, sino que también proporcionaron una base sólida para la gestión eficiente de servidores en entornos reales.

#### Alcance

El alcance de este laboratorio consiste en la configuración de una segunda tarjeta de red en un servidor Windows Server 2012, la creación y configuración de un ámbito de DHCP para la asignación automática de direcciones IP, y la instalación de la herramienta IPAM para la gestión centralizada de direcciones y servicios de red. Para lograr esto, se realizarán ajustes en la configuración de red, se asignarán direcciones IP dentro del segmento adecuado y se verificará la conectividad entre dispositivos.

# Objetivos

## General

Implementar y configurar una infraestructura de red funcional en Windows Server 2012, que incluya la gestión de direcciones IP, la asignación dinámica de recursos mediante DHCP y la instalación de la herramienta IPAM.

# Específicos

- Instalar y configurar las características y roles necesarios en Windows Server
   2012 para garantizar el correcto funcionamiento de los servicios de red.
- Configurar el servicio DHCP (Protocolo de Configuración Dinámica de Host) para permitir la asignación automática de direcciones IP a los dispositivos conectados a la red.
- Verificar el correcto funcionamiento del servicio DHCP mediante pruebas de conectividad y asignación de direcciones IP.
- Configurar una segunda tarjeta de red en el servidor para habilitar la conectividad entre diferentes segmentos de red.
- Crear y configurar un ámbito de DHCP que permita la asignación automática de direcciones IP dentro de la red.
- Instalar y configurar la herramienta IPAM.
- Detallar el paso a paso

### Planteamiento de Problema

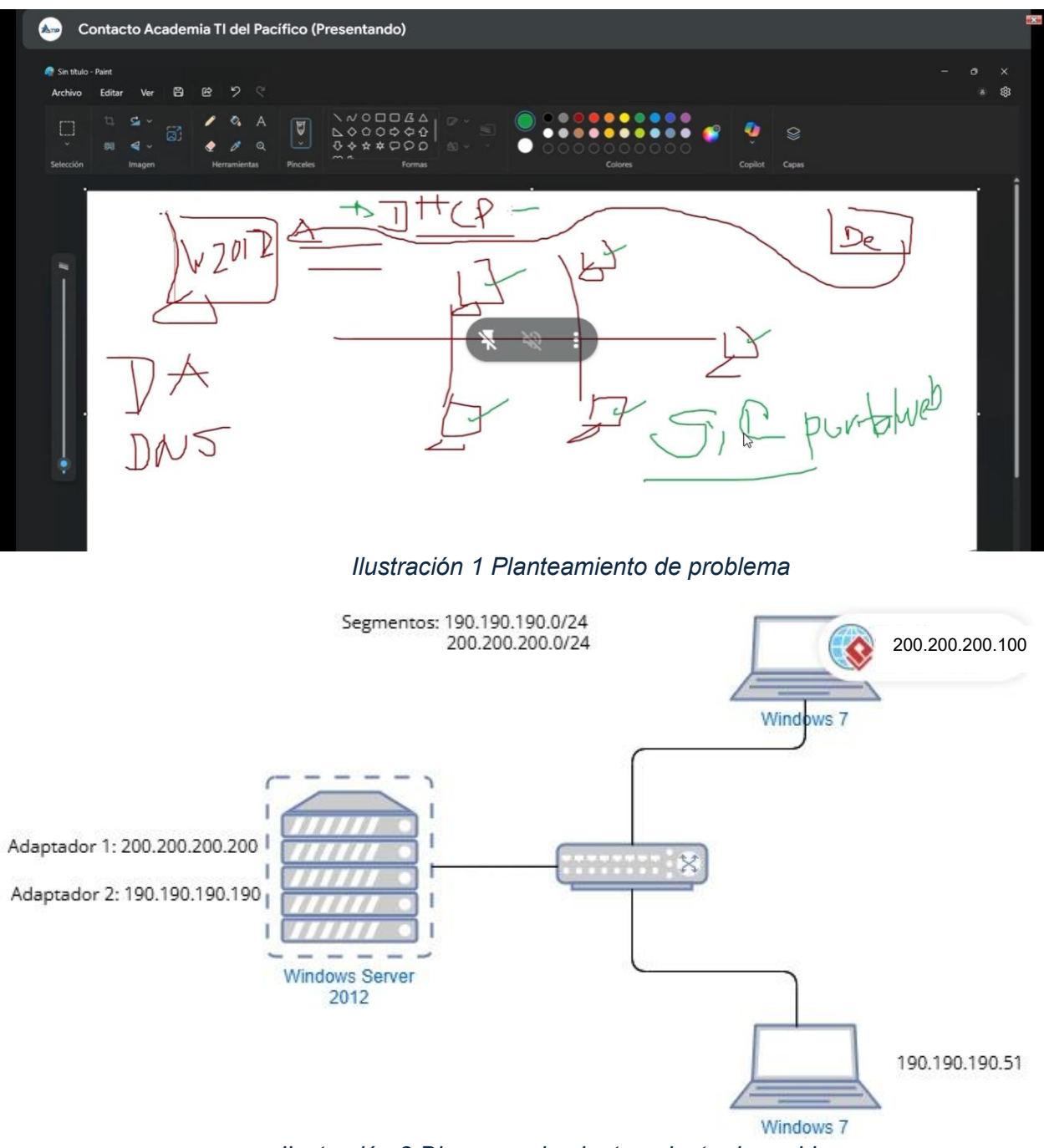

Ilustración 2 Diagrama de planteamiento de problema

### Desarrollo

# Configuración de tarjeta de red.

Durante la clase, se instaló y configuró el DHCP en el cual se creó un ámbito con un segmento de red(200.200.200.0/24) el cual le compartió ip a una máquina de Windows.

Para crear otro ámbito con un segmento diferente, lo primero que haremos es activar una segunda tarjeta de red, la cual llevará ese segmento diferente y esto lo hacemos desde la configuración de red de la máquina virtual del servidor.

| Va Oracle Virtu             |                                          |                                                        |                                                                                        |                 |
|-----------------------------|------------------------------------------|--------------------------------------------------------|----------------------------------------------------------------------------------------|-----------------|
| <u>A</u> rchivo <u>M</u> ác | quina Ayuda                              |                                                        |                                                                                        |                 |
| Herra                       | amientas                                 | Nueva Añadir Configuración Descartar                   | Inidar                                                                                 |                 |
| 📸 🐻 Ag                      | linux-2024.3-virtualbox-amd64<br>pagada  | General Sistema                                        |                                                                                        | _<br>_          |
| Cento 🕑 Aj                  | os-8-desktop-amd64<br>ipagada            | Memoria base: 2048 MB<br>Or WIN SERVER 2012 - Settings |                                                                                        | - 0 ×           |
|                             | SERVER 2019<br>pagada                    | Basic Expert                                           | Dad                                                                                    | Search settings |
|                             | SERVER 2016<br>pagada                    | Gr Sistema                                             | Adaptador 1 Adaptador 2 Adaptador 3 Adaptador 4                                        |                 |
|                             | NTU<br>pagada                            | Co Pantalla<br>P 20 Almacenamiento                     | <u>✓</u> <u>Habilitar adaptador de red</u> <u>C</u> onectado a: Red interna            |                 |
| 2012 WIN                    | SERVER 2012<br>pagada                    | c. 🎽 Audio                                             | Nombre: Red_interna_X_2024-2<br>Tipo de adaptador: Intel PRO/1000 MT Desktop (82540EM) |                 |
|                             | 7<br>pagada                              | Ad 🎓 Puertos serie                                     | Modo promiscuo: Permitir todo<br>Dirección <u>M</u> AC: 0800274378DC                   | •               |
| 2012 WIN :                  | SR 2012 - SEGURIDAD Y AUDITRIA<br>pagada | С 🌽 USB                                                | ✓ <u>C</u> able conectado                                                              |                 |
|                             | 10<br>pagada                             | Carpetas compartidas                                   | Puertos serie<br>Puerto 1 Puerto 2 Puerto 3 Puerto 4                                   |                 |
| *547 WIN<br>20 Aj           | 7.2<br>pagada                            | €<br>Ni                                                | Aceptar Car                                                                            | ncelar Ayuda    |

Ilustración 3 Configurar segunda tarjeta de red

Luego de escoger el 'Adaptador 2', lo activamos, lo conectamos a una red interna, le asignamos un nombre distinto al anterior para poder diferenciarlos, le permitimos todo y conectamos el cable.

| 🔅 wi | N SERVER 2012 - Settings |                                                                             | — C   | כ     | ×  |
|------|--------------------------|-----------------------------------------------------------------------------|-------|-------|----|
| Ba   | asic Expert              |                                                                             |       |       | •  |
|      | General                  | Red                                                                         |       |       |    |
|      | Sistema                  | Adaptador <u>1</u> Adaptador <u>2</u> Adaptador <u>3</u> Adaptador <u>4</u> |       |       |    |
|      | Pantalla                 | ✓ Habilitar adaptador de red                                                |       |       |    |
|      | Almacenamiento           | <u>C</u> onectado a: Red interna 👻                                          |       |       |    |
|      | Audio                    | Nombre: Red_Erlick_X_2024-2                                                 |       |       |    |
|      | Red                      | Tipo de adaptador: Intel PRO/1000 MT Desktop (62340EM)                      |       |       |    |
|      | Puertos serie            | Dirección <u>M</u> AC: 0800270B266B                                         |       | •     |    |
|      |                          | ✓ <u>C</u> able conectado                                                   |       |       |    |
|      | 038                      |                                                                             |       |       |    |
|      | Carpetas compartidas     | Puertos serie                                                               |       |       |    |
| •    | Interfaz de usuario      | Puerto 1         Puerto 2         Puerto 3         Puerto 4                 |       |       |    |
|      |                          | Cantar Can                                                                  | celar | Avuda |    |
|      |                          | Aceptar                                                                     |       | Ayuda | ٢, |

Ilustración 4 Activando tarjeta de red

Luego nos vamos a la configuración de red de la máquina de Windows 7 en este caso

y lo conectamos a la red interna que acabamos de crear.

| 🔅 wi      | N 7.2 - Settings     |                        |                      |                               |                    |              |       |                | × |
|-----------|----------------------|------------------------|----------------------|-------------------------------|--------------------|--------------|-------|----------------|---|
| В         | asic Expert          |                        |                      |                               |                    |              |       |                |   |
|           | General              | Red                    |                      |                               |                    |              |       |                |   |
|           | Sistema              | Adaptador <u>1</u>     | Adaptador 2          | Adaptador <u>3</u>            | Adaptador <u>4</u> |              |       |                |   |
|           | Pantalla             | ✓ <u>H</u> abilitar ad | aptador de rec       |                               |                    |              |       |                |   |
|           | Almaconamionto       |                        | <u>C</u> onectado a: | Red interna                   |                    |              |       |                |   |
|           | Aimacenamento        |                        | <u>N</u> ombre:      | Red_Eriick_X_2024-2           | 2                  |              |       |                |   |
|           | Audio                | <u>⊺</u> ipo c         | le adaptador:        | Intel PRO/1000 MT             | Desktop (82540     | EM)          |       |                |   |
| -         | Red                  | Mod                    | o <u>p</u> romiscuo: | Permitir todo                 |                    |              |       |                |   |
|           | Puertos serie        | Di                     | rección <u>M</u> AC: | 080027FCDBCB                  |                    |              |       | 9              |   |
| <b>\$</b> | USB                  |                        |                      | ✓ Cable conectado             |                    |              |       |                |   |
|           |                      |                        |                      |                               |                    |              |       |                |   |
|           | Carpetas compartidas | Puertos serie          |                      |                               |                    |              |       |                |   |
| 1         | Interfaz de usuario  | Puerto <u>1</u> Pu     | uerto <u>2</u> Pue   | erto <u>3</u> Puerto <u>4</u> |                    |              |       |                |   |
|           |                      | Carbon Card            |                      |                               |                    |              |       |                |   |
|           |                      |                        |                      |                               |                    | Aceptar Cano | celar | Ay <u>u</u> da | a |

Ilustración 5 Asignando tarjeta de red a la máquina

Luego, encendemos nuestra máquina de Windows Server 2012, para realizar la configuración pertinente de la nueva tarjeta de red que le asignamos al servidor, dirigiéndonos al panel de control y buscando las configuraciones de redes e internet.

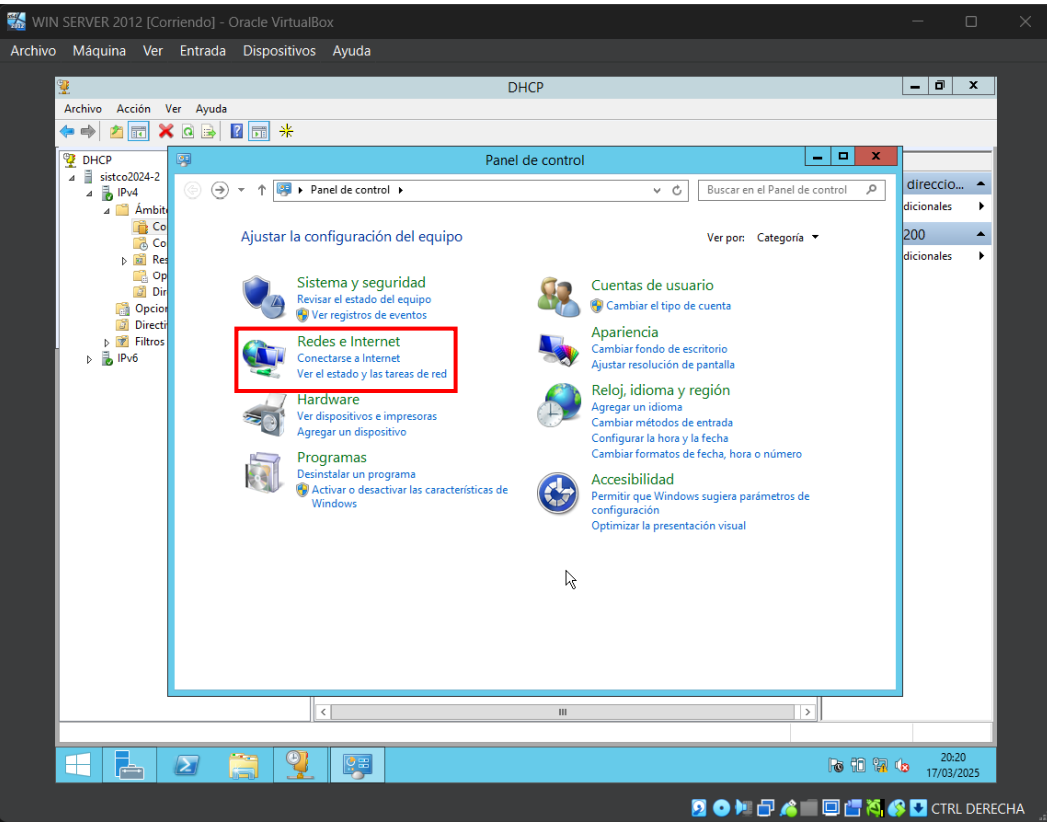

Ilustración 6 Panel de control Windows Server

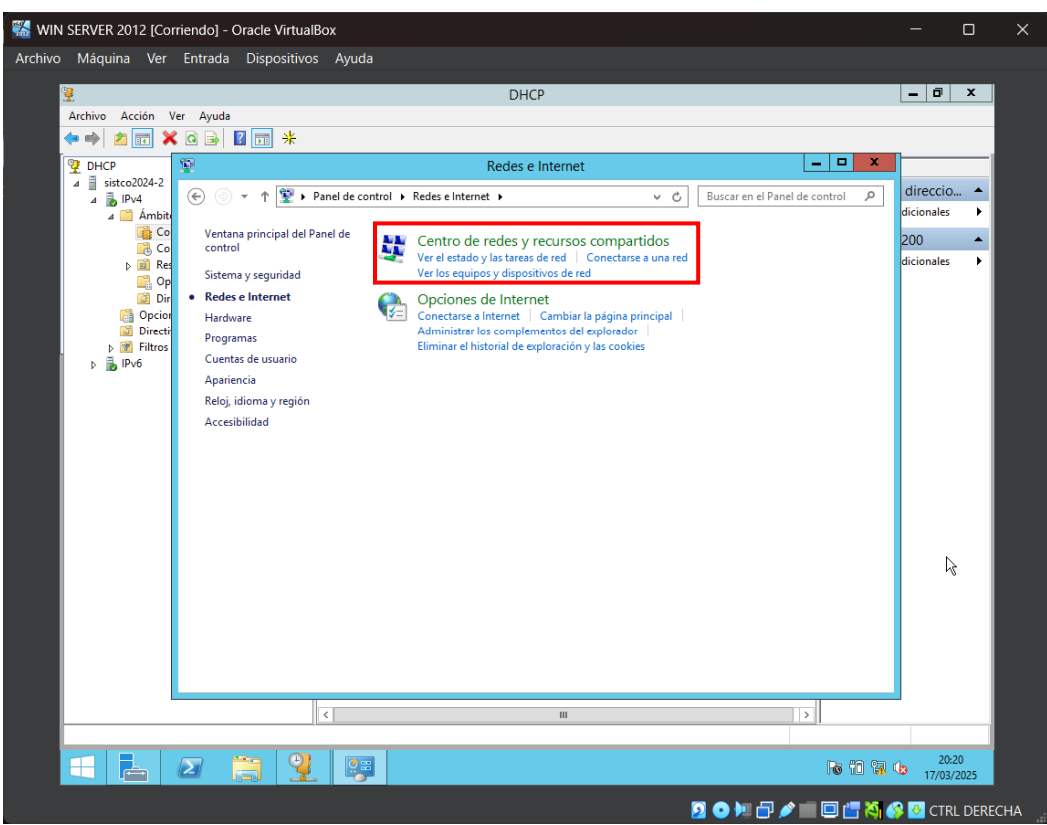

Ilustración 7 Configuración de redes e internet

Ingresamos a el adaptador 2, que fue el que habilitamos anteriormente, para configurar sus propiedades y el protocolo de internet versión 4, que es el que estamos utilizando en este caso.

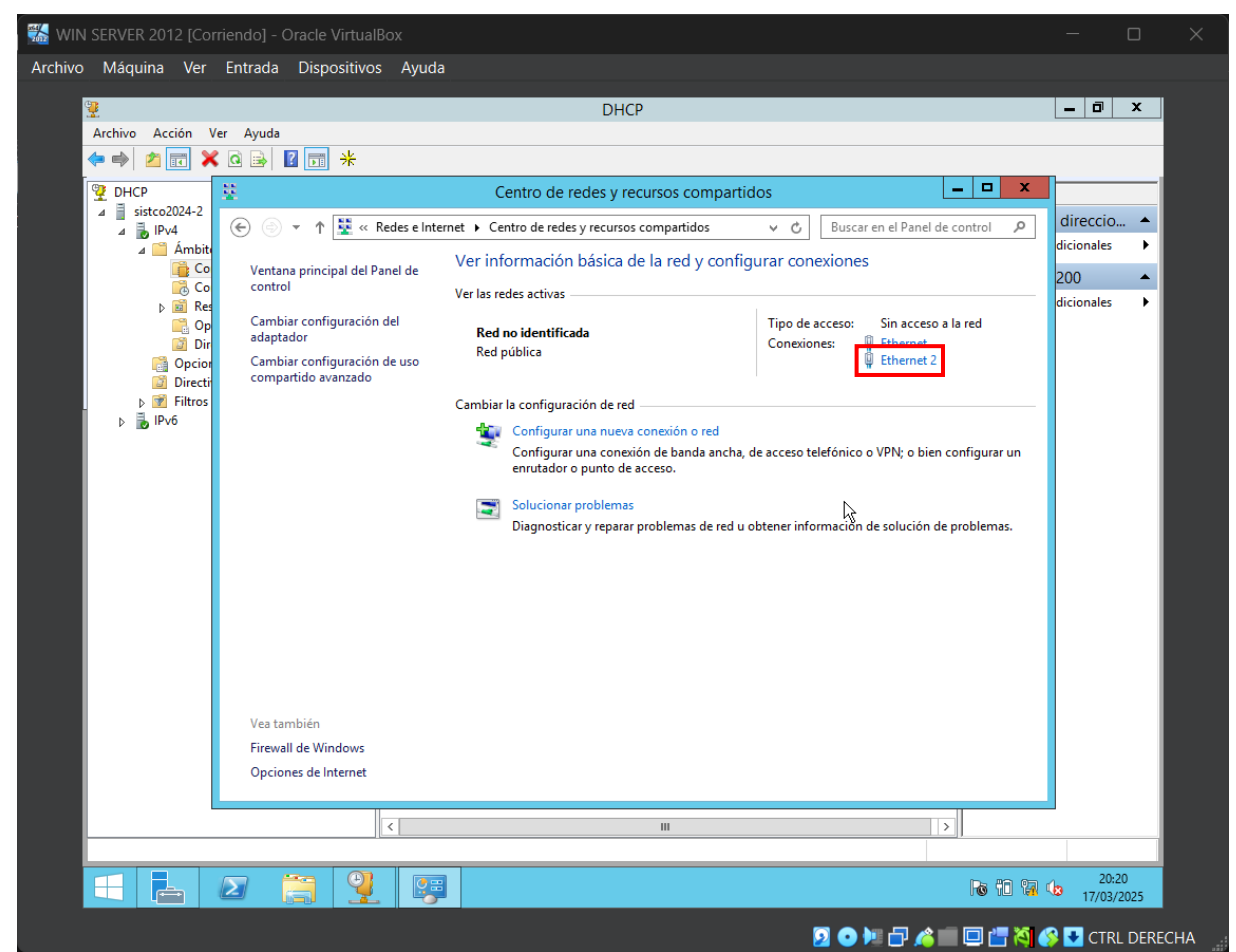

Ilustración 8 Configurar adaptador 2

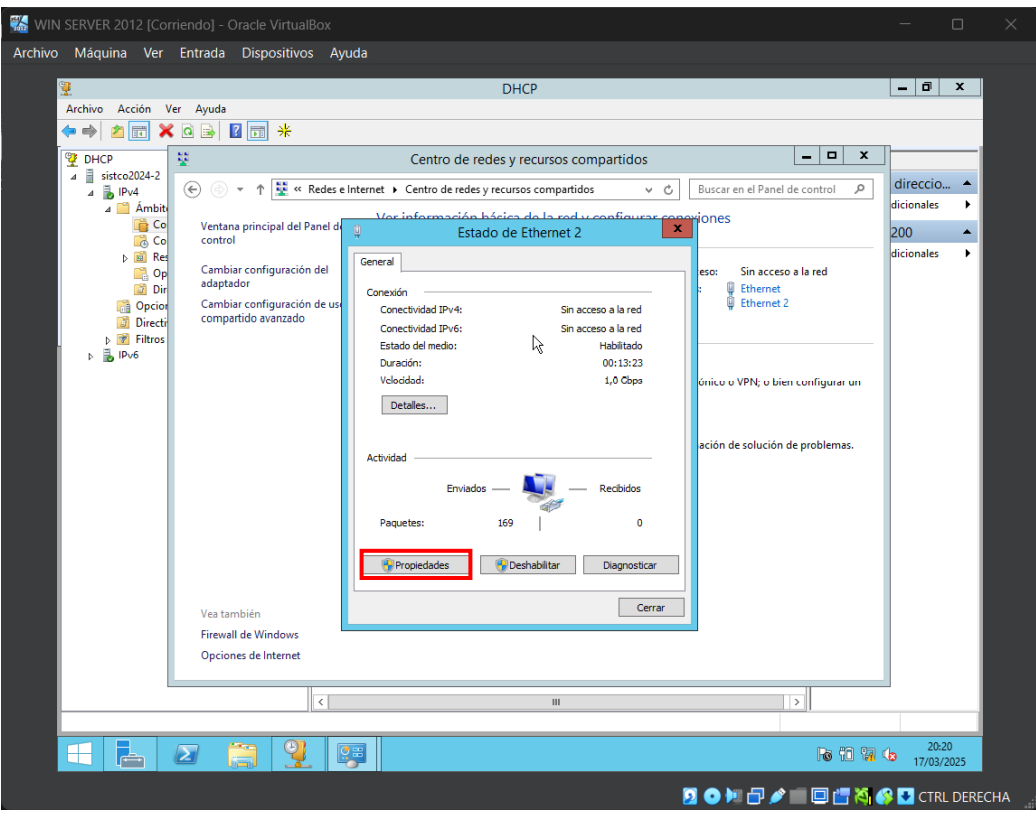

Ilustración 9 Propiedades de tarjeta de red 2

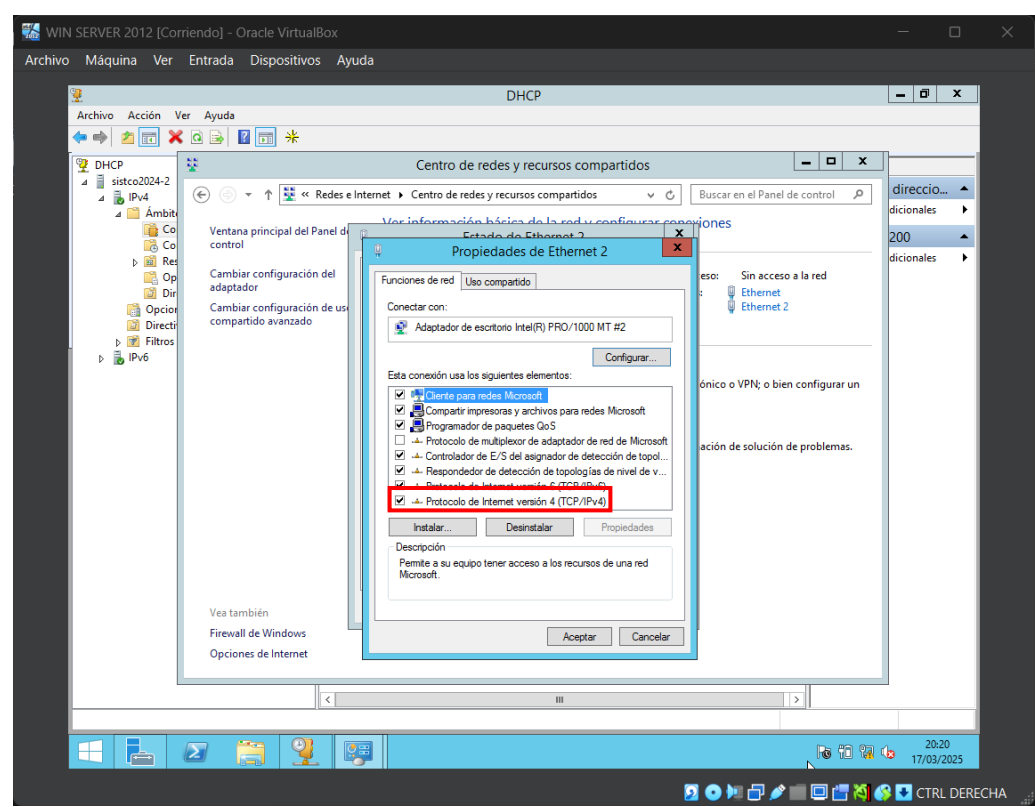

Ilustración 10 Protocolo ipv4

Procedemos a asignarle una ip al servidor a través de la nueva tarjeta de red, que en este caso utilicé la 190.190.190.190/24.

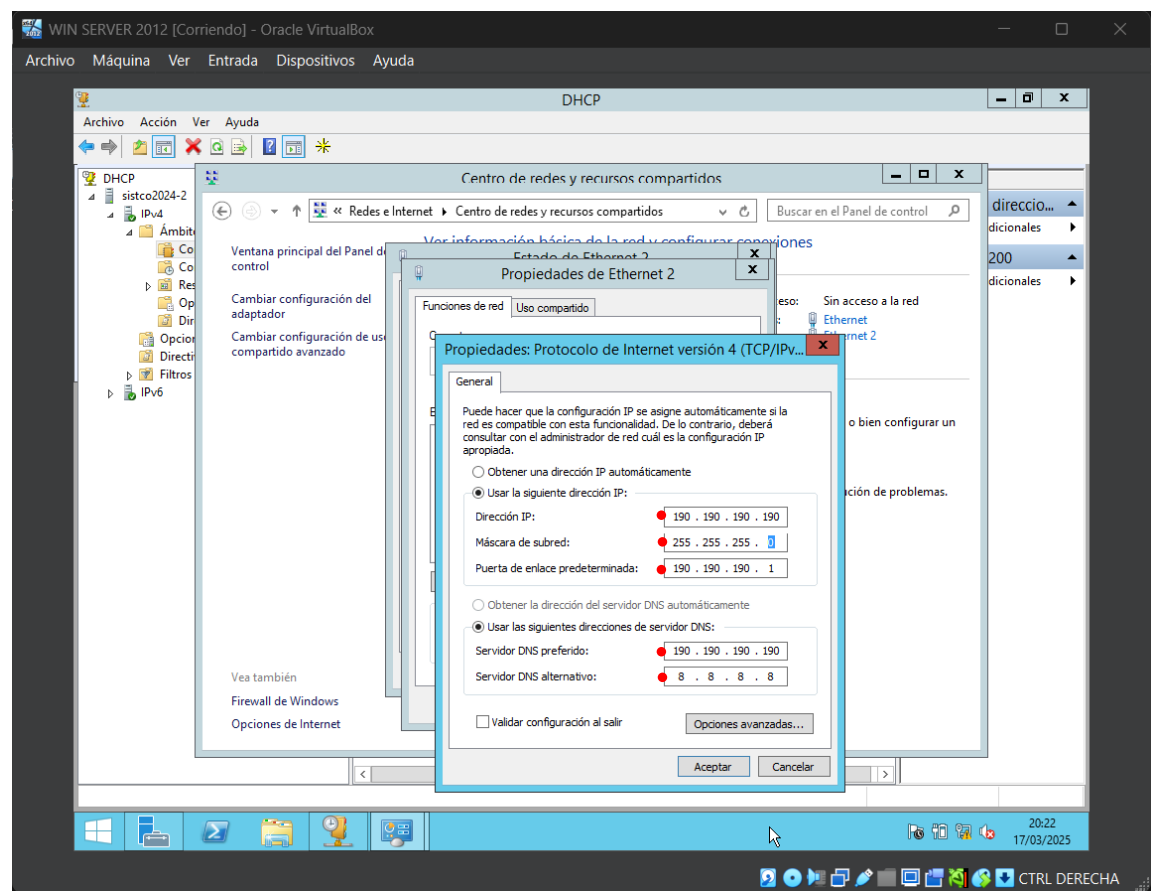

Ilustración 11 Asignando ip a la nueva tarjeta de red en el servidor

Ahora buscamos el cmd para verificar que ya se haya configurado la nueva tarjeta de

red correctamente en el servidor con el comando ipconfig.

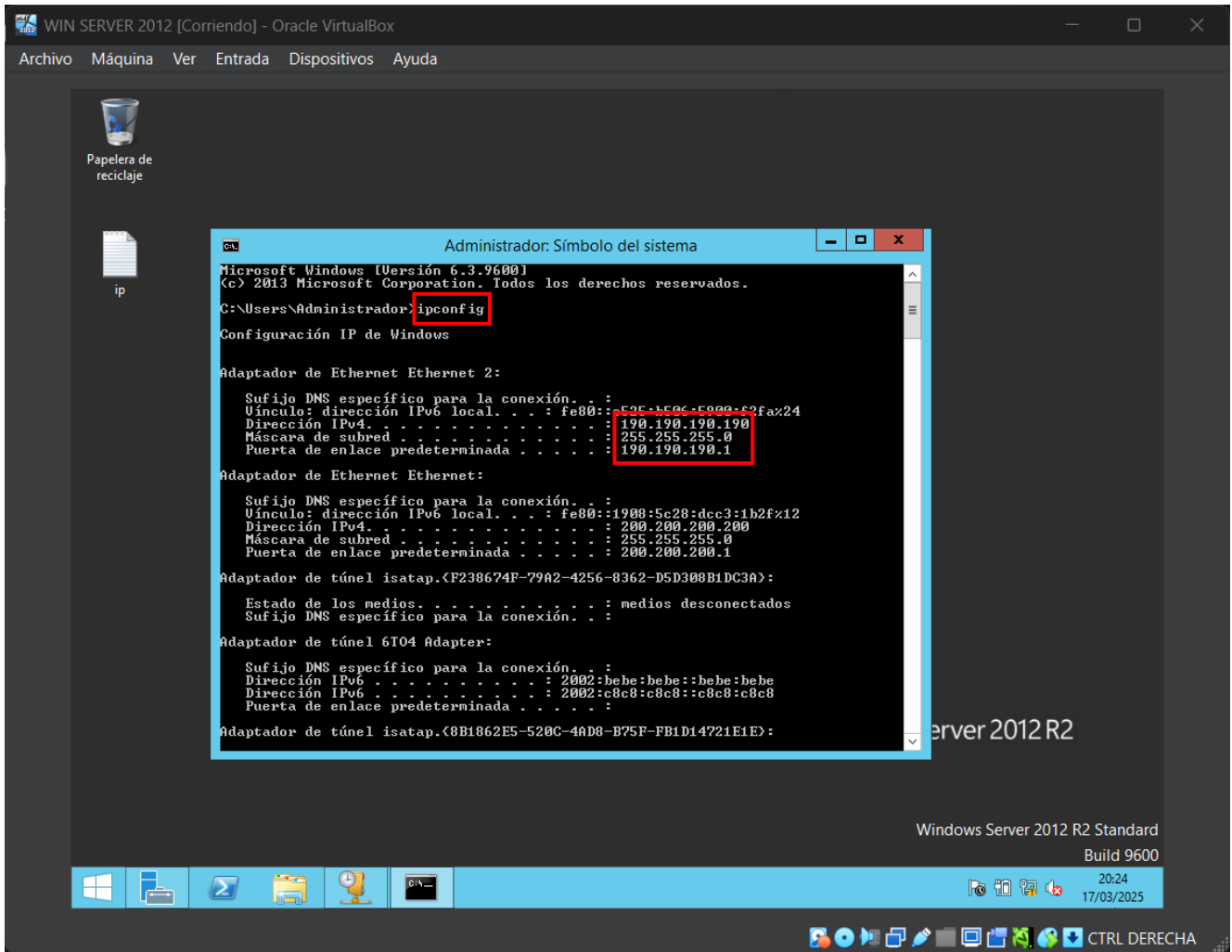

llustración 12 lp de la nueva tarjeta de red

Luego de validar el funcionamiento de la segunda tarjeta de red, nos vamos a la

herramienta "DHCP".

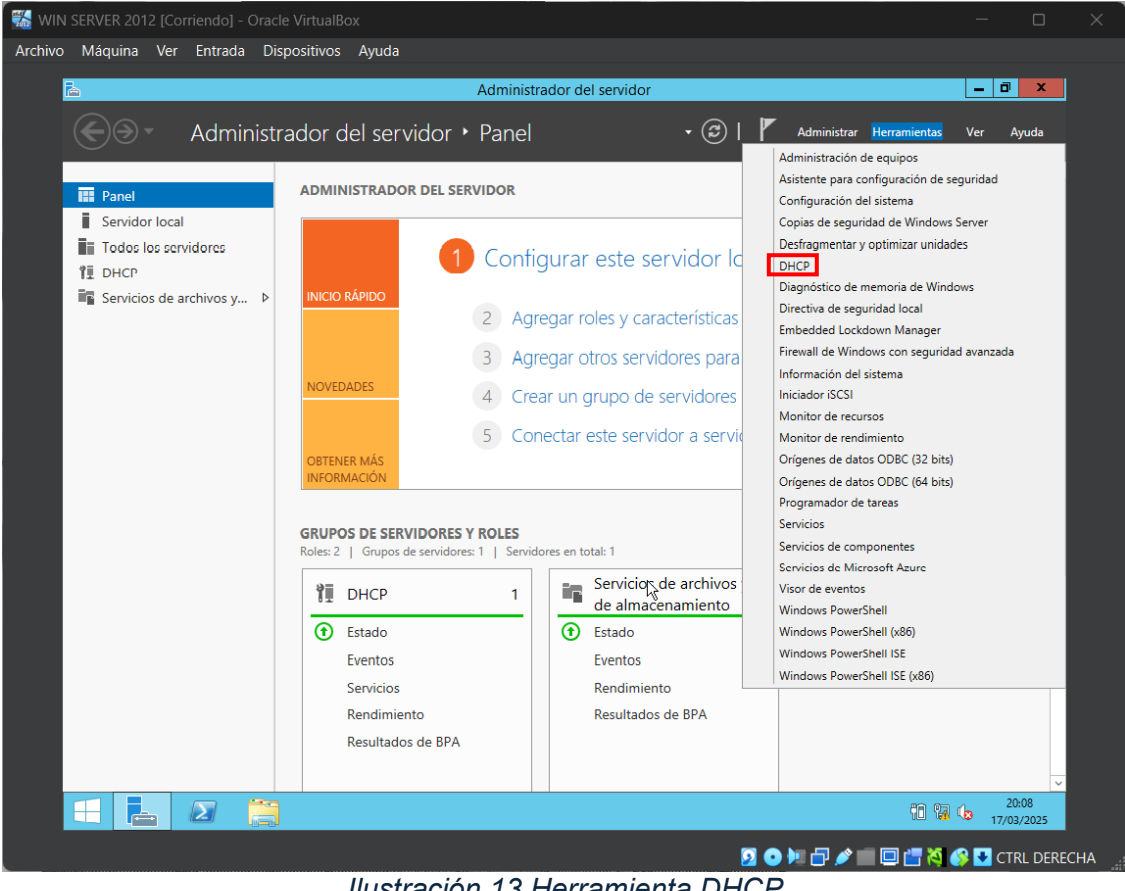

Ilustración 13 Herramienta DHCP

Procedemos a crear un ámbito nuevo con el segmento de red que acabamos de

asignarle a la segunda tarjeta de red.

| 🐝 WIN SERVER 201 | 12 [Corriendo] - C                  | Dracle VirtualB                        | ох                 |           |              |                           | —                   |                 | ×    |
|------------------|-------------------------------------|----------------------------------------|--------------------|-----------|--------------|---------------------------|---------------------|-----------------|------|
| Archivo Máquina  | Ver Entrada                         | Dispositivos                           | Ayuda              |           |              |                           |                     |                 |      |
| <b>.</b>         |                                     |                                        |                    | D         | НСР          |                           | _ 0                 | x               |      |
| Archivo Ac       | ción Ver Ayuda                      |                                        |                    |           |              |                           |                     |                 |      |
| <u></u>          |                                     | 2 🖬 🖵 ⊄                                |                    |           |              |                           |                     |                 |      |
|                  | 2024.2                              |                                        | Contenido del serv | idor DHCP | Estado       | Descripción               | Acciones            |                 |      |
|                  | Mostrar estadístic                  | as                                     | Ambito [200.200    | idor      | ^^ Activo ^^ | Este es el DHCP del semes | IPv4                | <b></b>         |      |
| ⊿ [              | Ámbito nuevo                        |                                        | <u>}</u>           |           |              |                           | Acciones adicionale | s 🕨             |      |
|                  | Superámbito                         |                                        | ,                  | 1         |              |                           |                     |                 |      |
|                  | Nuevo ámbito de                     | multidifusión                          |                    |           |              |                           |                     |                 |      |
|                  | Configurar conm<br>Replicar ámbitos | utación por error.<br>de conmutación : |                    |           |              |                           |                     |                 |      |
|                  | Definir clases de u                 | usuario                                |                    |           |              |                           |                     |                 |      |
|                  | Definir clases de p                 | proveedor                              |                    |           |              |                           |                     |                 |      |
| V 0              | Reconciliar todos                   | los ámbitos                            |                    | 1         |              |                           |                     |                 |      |
|                  | Configurar opcio                    | nes predetermina                       | das                |           |              |                           |                     |                 |      |
|                  | Ver                                 |                                        | •                  |           |              |                           |                     |                 |      |
|                  | Actualizar                          |                                        |                    |           |              |                           |                     |                 |      |
|                  | Propiedades                         |                                        |                    |           |              |                           |                     |                 |      |
|                  | Avuda                               |                                        |                    |           |              |                           |                     |                 |      |
|                  |                                     |                                        |                    | _         |              |                           |                     |                 |      |
|                  |                                     |                                        |                    |           |              |                           |                     |                 |      |
|                  |                                     |                                        |                    |           |              |                           |                     |                 |      |
|                  |                                     |                                        |                    |           |              |                           |                     |                 |      |
|                  |                                     |                                        |                    |           |              |                           |                     |                 |      |
|                  |                                     |                                        |                    |           |              |                           |                     |                 |      |
|                  |                                     |                                        |                    |           |              |                           |                     |                 |      |
|                  |                                     | [                                      | <                  | Ш         |              | >                         |                     |                 |      |
| Crear un ámbi    | to nuevo                            |                                        |                    |           |              |                           |                     | 0.45            |      |
|                  |                                     | 3 9                                    |                    |           |              |                           | <b>17/0</b>         | 0:46<br>13/2025 |      |
|                  |                                     |                                        |                    |           |              | 🔏 💿 🌬 🗗 💉 💼               | 🗖 🚰 🏹 🏈 🕶 ст        | RL DER          | ECHA |

Ilustración 14 Ámbito nuevo

Seguimos los pasos que se presentarán a continuación para crear un nuevo ámbito.

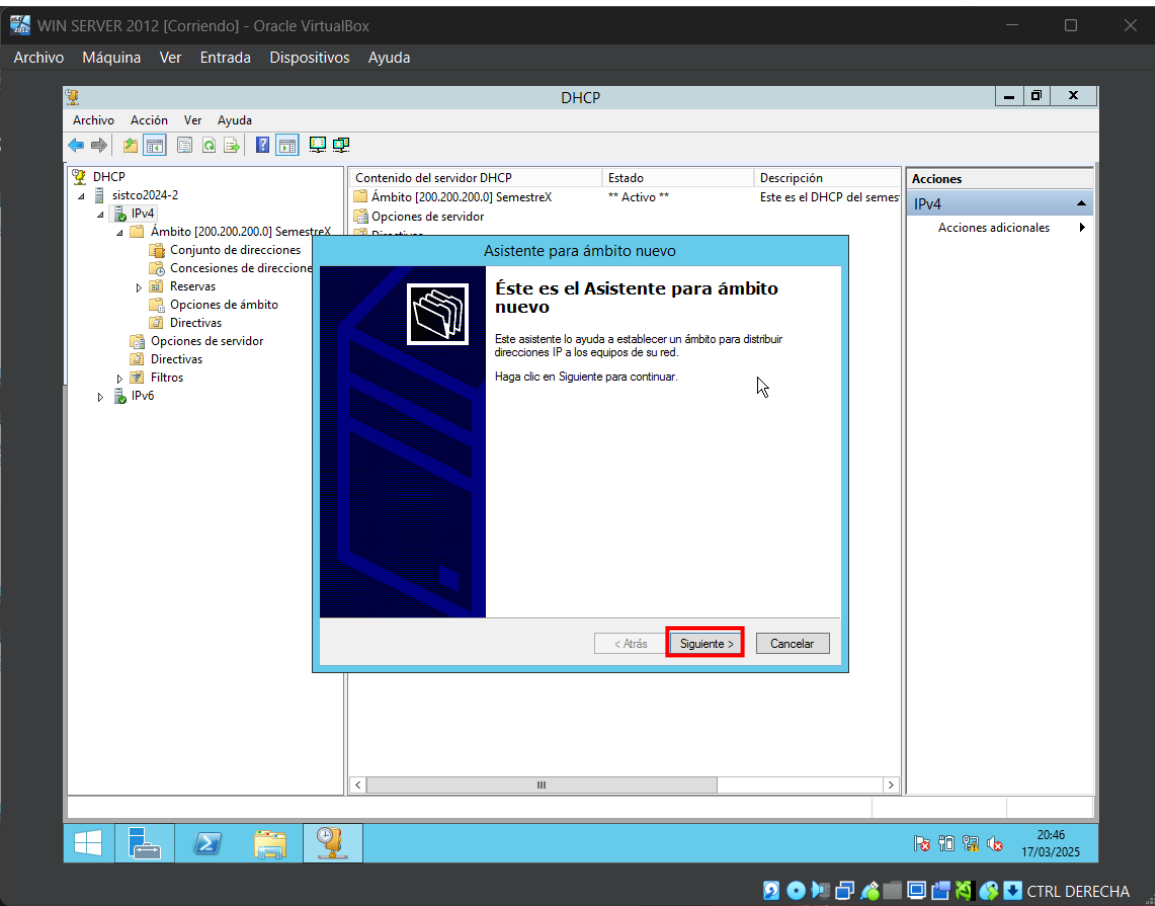

Ilustración 15 Asistente para ámbito nuevo

Asignamos un nombre y una descripción al ámbito.

| Asistente para ámbito nuevo                                                                                                    |
|----------------------------------------------------------------------------------------------------|
| Nombre de ámbito<br>Debe escribir un nombre identificativo para el ámbito. También puede proporcionar<br>una descripción.                    |
| Escriba un nombre y una descripción para este ámbito. Esta información le ayuda a<br>identificar rápidamente cómo se usa el ámbito y su red. |
| Nombre: Red_Interna_Erick                                                                                                    |
| Descripción: Esta red interna es de Eriick del Semestre X                                                                                    |
|                                                                                                    |
|                                                                                                    |
|                                                                                                    |
|                                                                                                    |
|                                                                                                    |
|                                                                                                    |
|                                                                                                    |
| < Atrás Siguiente > Cancelar                                                                                                    |

Ilustración 16 Nombre de ámbito

En este paso, vamos a asignar el intervalo de direcciones ip que queremos que tenga

el ámbito.

| Asistente para ámbito nuevo                                                                                                    |          |
|----------------------------------------------------------------------------------------------------|----------|
| Intervalo de direcciones IP<br>Para definir el intervalo de direcciones del ámbito debe identificar un conjunto de<br>direcciones IP consecutivas. | IN<br>IN |
| Opciones de configuración del servidor DHCP<br>Escriba el intervalo de direcciones que distribuye el ámbito.                                       |          |
| Dirección IP inicial: 190 . 190 . 190 . 1                                                                                                    |          |
| Dirección IP final: 190 . 190 . 254                                                                                                    |          |
| Opciones de configuración que se propagan al cliente DHCP                                                                                          | ģ        |
| Longitud:         24         +           Máscara de subred:         255 . 255 . 255 . 0                                                            |          |
|                                                                                                    |          |
| < Atrás Siguiente > Cance                                                                                                    | lar      |

Ilustración 17 Intervalo de direcciones ip

Ahora agregamos exclusiones de direcciones ip que queremos que tenga el ámbito, en

este caso excluí la ip que le asigne al servidor(190.190.190.190) y un intervalo entre la ip

190.190.190.1 a 190.190.190.50 de manera tal que inicie a compartir ip desde la

190.190.190.51.

| Asistente para ámbito nuevo                                                                                                    |  |  |  |  |  |  |
|----------------------------------------------------------------------------------------------------|--|--|--|--|--|--|
| Agregar exclusiones y retraso<br>Exclusiones son direcciones o intervalos de direcciones que no son distribuidas por el<br>servidor. Retraso es el tiempo que retrasará el servidor la transmisión de un mensaje<br>DHCPOFFER.                                                                                                    |  |  |  |  |  |  |
| Escriba el intervalo de direcciones IP que desee excluir. Si desea excluir una sola<br>dirección, escriba solo una dirección en Dirección IP inicial.<br>Dirección IP inicial:<br>Dirección IP final:<br>Agregar<br>Intervalo de direcciones excluido:<br>190.190.190.19.0.19.0.50<br>Dirección 190.190.19.0.190<br>Retraso de subred en milisegundos: |  |  |  |  |  |  |
|                                                                                                    |  |  |  |  |  |  |
| < Atrás Siguiente > Cancelar                                                                                                    |  |  |  |  |  |  |

Ilustración 18 lp a excluir

En duración de la concesión la dejamos tal cual(8 días).

| Asistente para ámbito nuevo                                                                                                    |
|----------------------------------------------------------------------------------------------------|
| Duración de la concesión<br>La duración de la concesión especifica durante cuánto tiempo puede utilizar un<br>cliente una dirección IP de este ámbito.                                                                                                    |
| La duración de las concesiones debería ser típicamente igual al promedio de tiempo en<br>que el equipo está conectado a la misma red física. Para redes móviles que consisten<br>principalmente de equipos portátiles o clientes de acceso telefónico, las concesiones<br>de duración más corta pueden ser útiles. |
| De igual modo, para una red estable que consiste principalmente de equipos de<br>escritorio en ubicaciones fijas, las concesiones de duración más larga son más<br>apropiadas.                                                                                                    |
| Establecer la duración para las concesiones de ámbitos cuando sean distribuidas por<br>este servidor.                                                                                                    |
| ⊔mitada a:<br>Días: Horas: Minutos:<br>■ ● ● ● ● ● ● ● ● ● ● ● ● ● ● ● ● ● ● ●                                                                                                    |
| < Atrás Siguiente > Cancelar                                                                                                    |
| Ilustración 19 Duración de concesión                                                                                                    |

| Asistente para ámbito nuevo                                                                                                    |
|----------------------------------------------------------------------------------------------------|
| Configurar opciones DHCP<br>Para que los clientes puedan utilizar el ámbito debe configurar las opciones DHCP<br>más habituales.                                                                                                    |
| Cuando los clientes obtienen una dirección, se les da opciones DHCP tales como las<br>direcciones IP de los enrutadores (puertas de enlace predeterminadas), servidores DNS<br>y configuración WINS para ese ámbito.<br>La configuración que ha seleccionado aquí es para este ámbito e invalida la<br>configuración de la cameta Opcianes de servidor para este servidor. |
| ¿Desea configurar ahora las opciones DHCP para este ámbito?                                                                                                    |
| Configurar estas opciones ahora                                                                                                    |
| O Configuraré estas opciones más tarde                                                                                                    |
|                                                                                                    |
|                                                                                                    |
|                                                                                                    |
|                                                                                                    |
| < Atrás Siguiente > Cancelar                                                                                                    |

# Ilustración 20 Operaciones DHCP

Asignamos la puerta de enlace, que en este caso es la 190.190.190.1.

| Asistente para ámbito nuevo                                                                                                    |         |                       |          |
|----------------------------------------------------------------------------------------------------|---------|-----------------------|----------|
| Enrutador (puerta de enlace predeterminada)<br>Puede especificar los enrutadores, o puertas de enlace predeterminadas, que se<br>distribuirán en el ámbito. |         |                       |          |
| Para agregar una dirección IP para un enrutador usado por clientes, escriba la dirección.                                                                   |         |                       |          |
| Dirección IP:                                                                                                    | Agregar | k                     |          |
| 190.190.190.1                                                                                                    | Quitar  |                       |          |
|                                                                                                    | Arriba  |                       |          |
|                                                                                                    | Abajo   |                       |          |
|                                                                                                    |         |                       |          |
|                                                                                                    |         |                       |          |
|                                                                                                    |         |                       |          |
|                                                                                                    |         |                       |          |
|                                                                                                    |         | < Atrás Siguiente > C | Cancelar |

llustración 21 Asignar puerta de enlace

| Asistente pa                                                                                                    | ra ámbito nuevo                                  |                    |
|----------------------------------------------------------------------------------------------------|--------------------------------------------------|--------------------|
| Nombre de dominio y servidores DNS<br>El Sistema de nombres de dominio (DNS) a<br>que utilizan los clientes de la red. | asigna y traduce los nombres de                  | dominio            |
| Puede especificar el dominio primario que dese<br>resolución de nombres DNS.                                           | e que los equipos clientes de su                 | ı red usen para la |
| Dominio primario:                                                                                                    |                                                  |                    |
| Para configurar clientes de ámbito para usar se<br>IP para esos servidores.<br>Nombre de servidor:                     | rvidores DNS en su red, escriba<br>Dirección IP: | las direcciones    |
|                                                                                                    |                                                  | Agregar            |
| Resolver                                                                                                    | 190.190.190.190<br>8.8.8.8                       | Quitar             |
|                                                                                                    | 200.200.200.200                                  | Arriba             |
|                                                                                                    |                                                  | Abajo              |
|                                                                                                    |                                                  |                    |
|                                                                                                    |                                                  |                    |
|                                                                                                    | < Atrás Siguient                                 | e > Cancelar       |

Ilustración 22 Dominio y DNS

| Asistente para ámbito nuevo                                                                                                    |                                                        |  |  |
|----------------------------------------------------------------------------------------------------|--------------------------------------------------------|--|--|
| Servidores WINS<br>Los sistemas en los que se ejecuta Windows pueden utilizar los servidores WINS para<br>convertir en direcciones IP los nombres de equipos NetBIOS.               |                                                        |  |  |
| Cuando se escriben direcciones IP de servidor aquí, se permite que los clientes de<br>Windows consulten WINS antes de usar difusiones para registrar y resolver nombres<br>NetBIOS. |                                                        |  |  |
| Nombre de servidor:                                                                                                    | Dirección IP:                                          |  |  |
|                                                                                                    | 🛛 🔓 Agregar                                            |  |  |
| Resolver                                                                                                    | Quitar                                                 |  |  |
|                                                                                                    | Arriba                                                 |  |  |
|                                                                                                    | Abajo                                                  |  |  |
| Para cambiar este comportamiento en los clie<br>046, Tipo de nodo WINS/NBT, en Opciones                                                                                             | ntes de Windows DHCP modifique la opción<br>de ámbito. |  |  |
|                                                                                                    | < Atrás Siguiente > Cancelar                           |  |  |

Ilustración 23 Servidores WINS

| Asistente para                                                              | ámbito nuevo                       |
|-----------------------------------------------------------------------------|------------------------------------|
| Activar ámbito<br>Los clientes pueden obtener concesiones de o<br>activado. | direcciones solo si el ámbito está |
| ¿Desea activar este ámbito ahora?                                           |                                    |
| <ul> <li>Activar este ámbito ahora</li> </ul>                               |                                    |
| C Activar este ámbito más tarde                                             |                                    |
|                                                                             |                                    |
|                                                                             |                                    |
|                                                                             | 54 F                               |
|                                                                             | ~                                  |
|                                                                             |                                    |
|                                                                             |                                    |
|                                                                             |                                    |
|                                                                             |                                    |
|                                                                             | < Atrás Siguiente > Cancelar       |

Ilustración 24 Activar ámbito

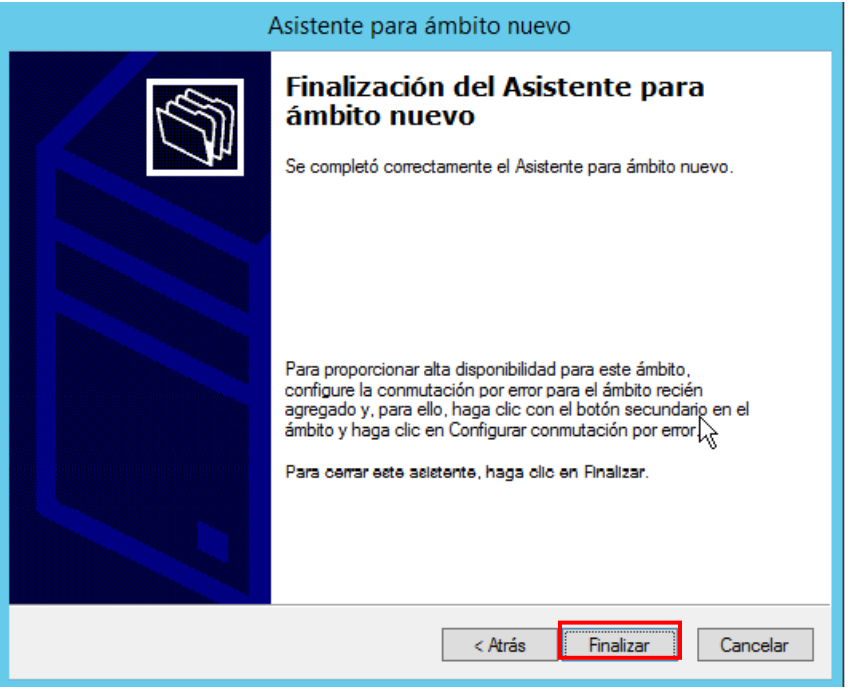

Ilustración 25 Finalizar creación de ámbito

Una vez finalizada la creación del nuevo ámbito, encendemos la nueva máquina de

Windows 7 y en nuestro Windows Server 2012 vamos a ir al apartado 'Concesiones de

direcciones' para comprobar si le esta rentando ip nuestro ámbito a la máquina.

| 🥻 🐝 WIN SERVER 2012 [Corriendo] - Oracle Virtual                                                                                                    | Box                   |                  |                      |      |     |
|----------------------------------------------------------------------------------------------------|-----------------------|------------------|----------------------|------|-----|
| Archivo Máquina Ver Entrada Dispositivos                                                                                                    | s Ayuda               |                  |                      |      |     |
| 9                                                                                                    |                       | D                | ЭНСР                 |      |     |
| Archivo Acción Ver Ayuda                                                                                                    |                       |                  |                      |      |     |
| 🗢 🔿 🙍 🗊 🧟 🝺                                                                                                    |                       |                  |                      |      |     |
| 🕎 DHCP                                                                                                    | Dirección IP del clie | Nombre           | Expiración de cesión | Tipo | ld. |
| ⊿ 📋 sistco2024-2                                                                                                    | 🔝 190.190.190.51      | John-PC          | 25/03/2025 20:54:06  | DHCP | 30  |
| ⊿ 🐌 IPv4                                                                                                    |                       |                  |                      |      |     |
| ⊿ 🧰 Ámbito [190.190.0] Red_Interna_                                                                                                    |                       |                  |                      |      |     |
| Conjunto de direcciones                                                                                                    |                       |                  |                      |      |     |
| Concesiones de direcciones                                                                                                    |                       |                  |                      |      |     |
| ▷ iii Reservas                                                                                                    |                       |                  |                      |      |     |
| Opciones de ámbito                                                                                                    |                       |                  |                      |      |     |
| Directivas                                                                                                    |                       |                  |                      |      |     |
| Ambito [200.200.0] SemestreX                                                                                                    |                       |                  |                      |      |     |
| Opciones de servidor                                                                                                    |                       |                  |                      |      |     |
| Directivas                                                                                                    |                       |                  |                      |      |     |
| Filtros                                                                                                    |                       |                  |                      |      |     |
| Ν Νού Ναλαγικά τη Ναλαγική τη Ναλαγική τη |                       |                  |                      |      |     |
|                                                                                                    | tradián DE D          | , internet a lin |                      |      |     |

Ilustración 26 Rentando ip por DHCP

Vamos a la máquina de Windows 7 a verificar.

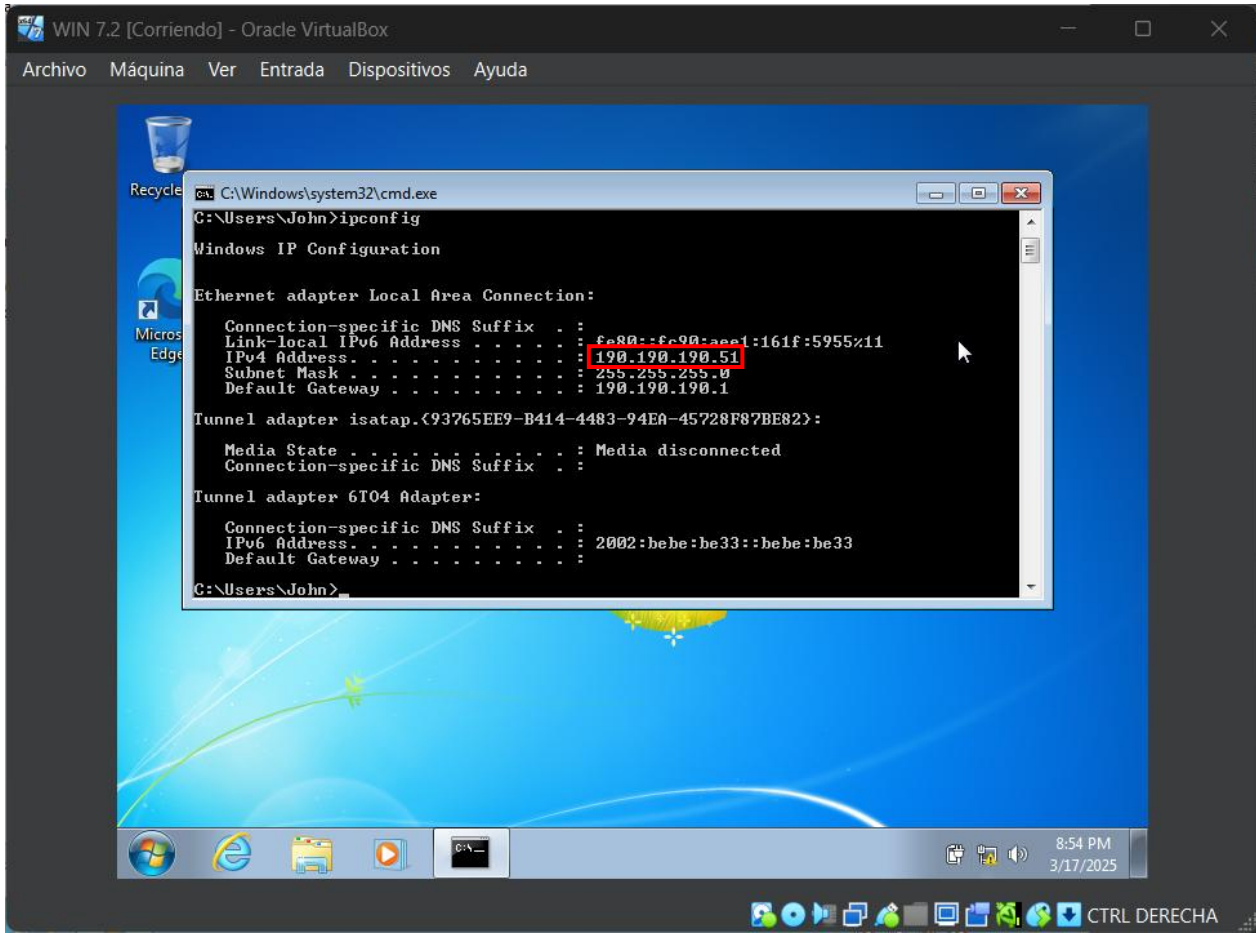

Ilustración 27 Verificando imp en Windows 7

# Instalación de IPAM en el servidor.

Ahora vamos a instalar una característica en el servidor llamada IPAM, que es una herramienta diseñada para centralizar y simplificar la gestión de direcciones IP, servicios DHCP y DNS en una red. Su principal objetivo es automatizar y optimizar las tareas relacionadas con la administración de direcciones IP, especialmente en entornos empresariales complejos. Información técnica obtenida de la documentación de Microsoft Windows Server.

Para instalar esta herramienta o característica nos dirigimos a **Administrar/Asistente para agregar roles y características** y en la sección de características buscamos **IPAM**.

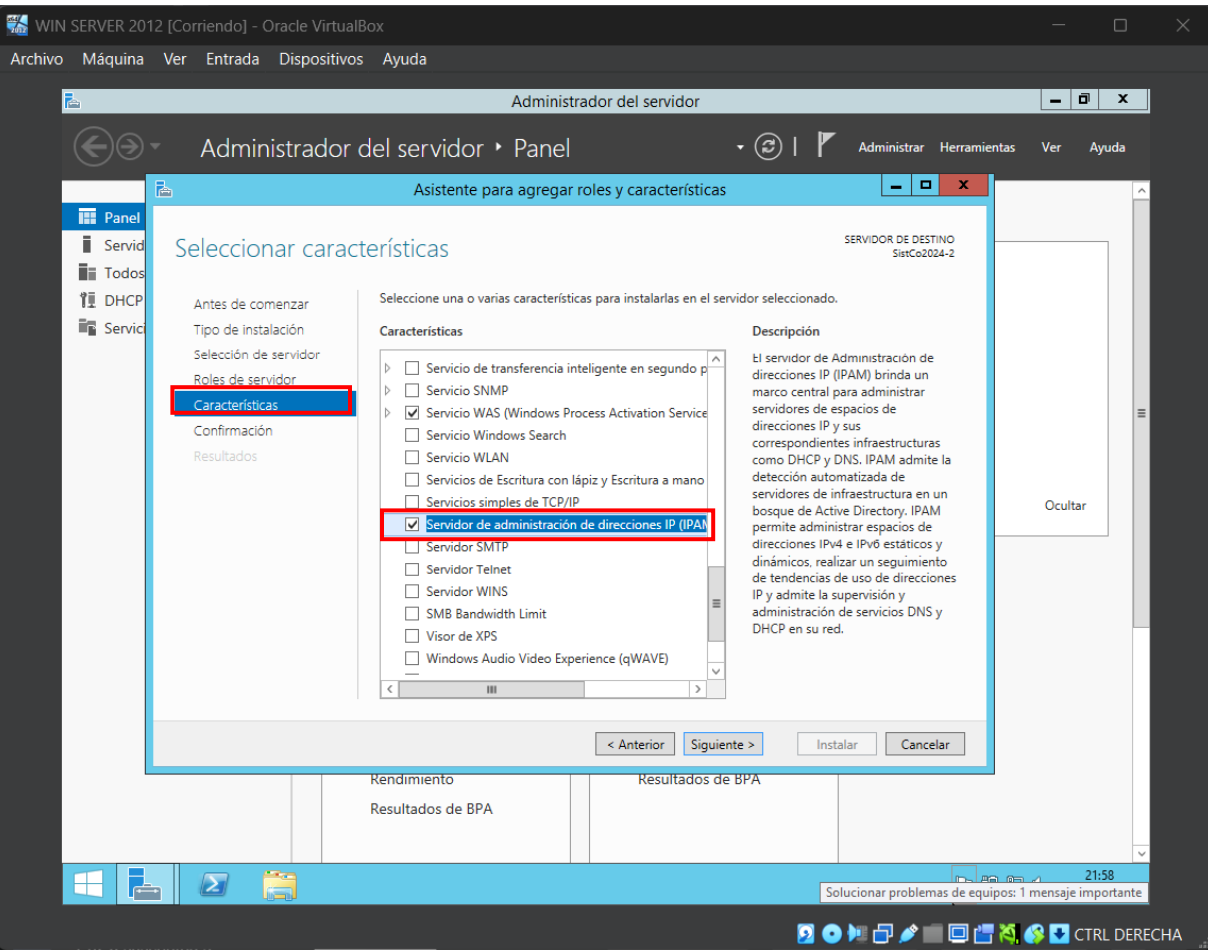

Ilustración 28 Buscando herramienta IPAM

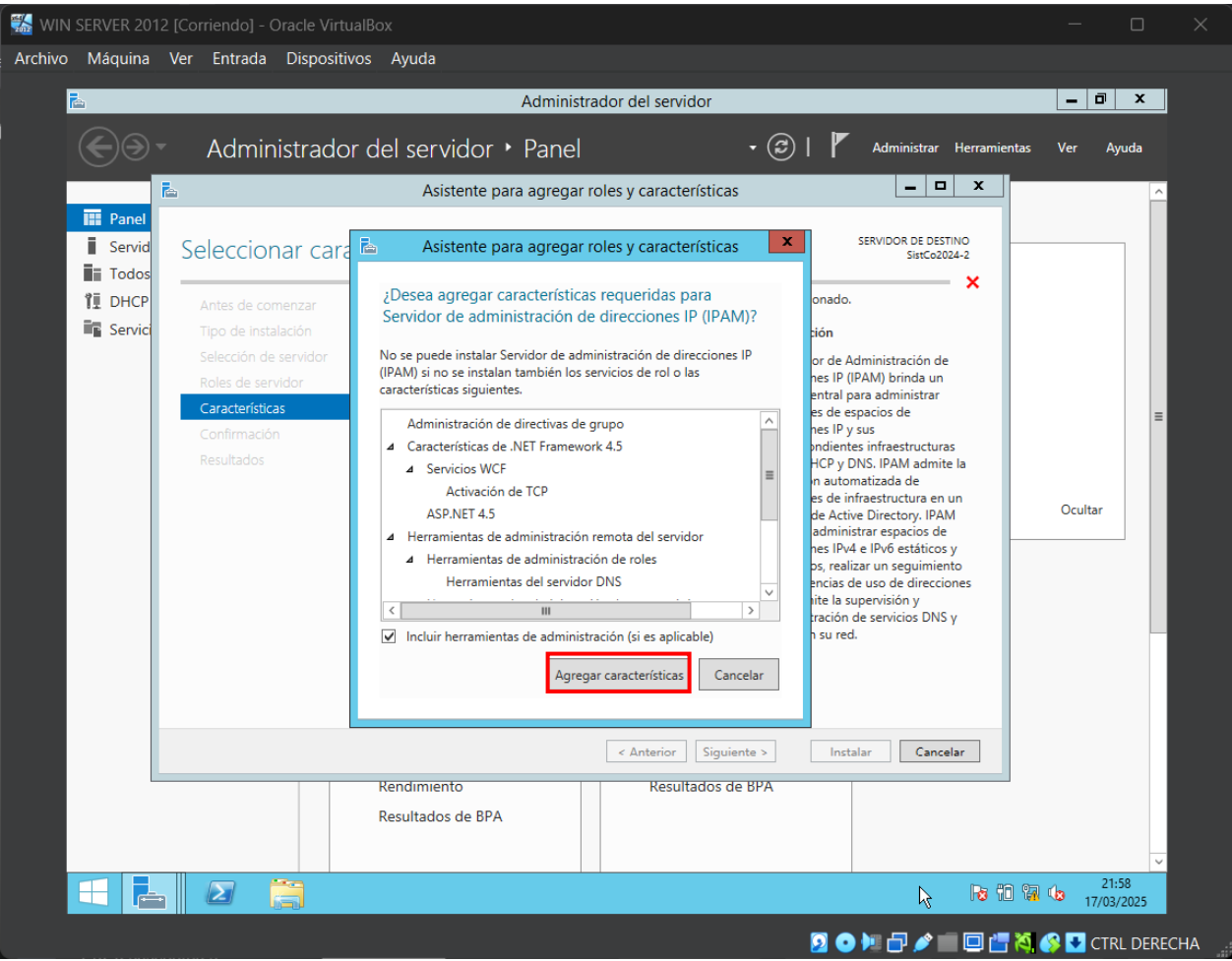

Ilustración 29 Agregando característica

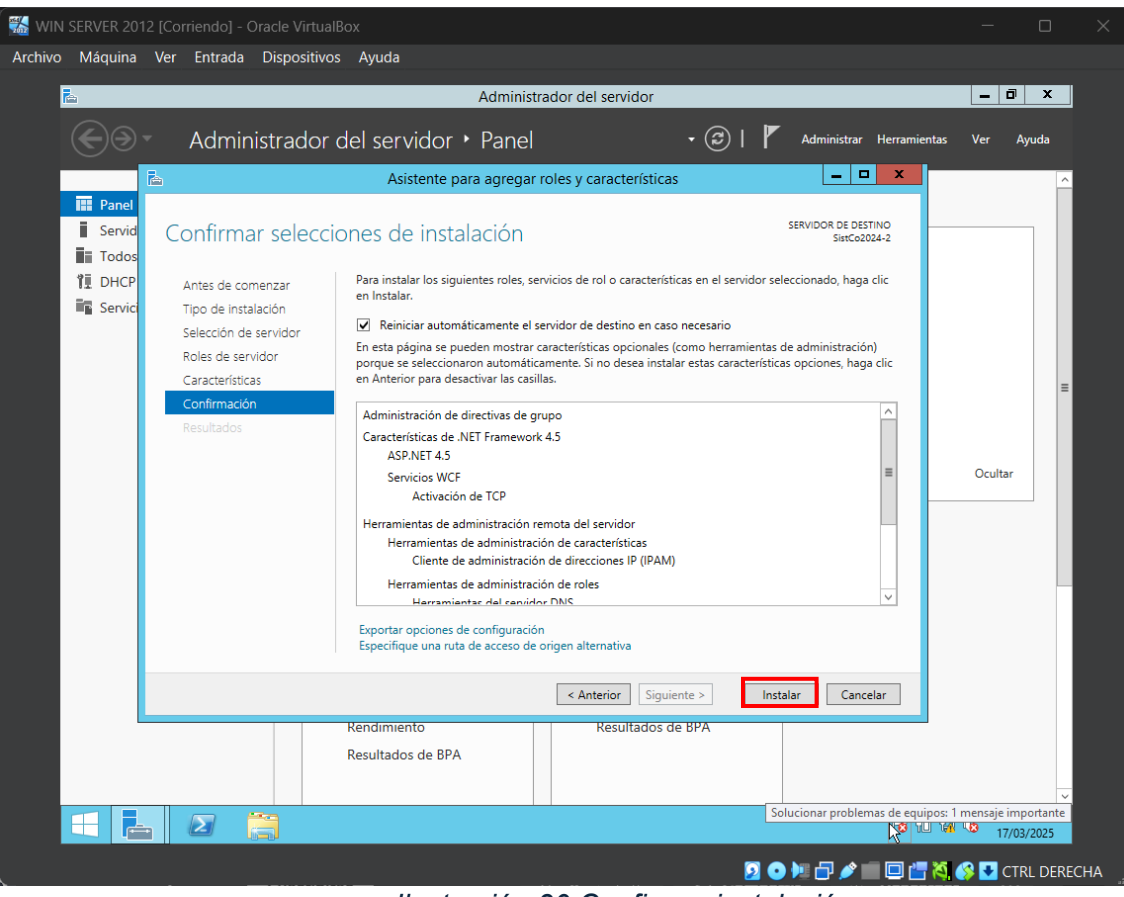

Ilustración 30 Confirmar instalación

Luego de haberlo instalado, procedemos a conectarlo a nuestro servidor siguiendo los

siguientes pasos.

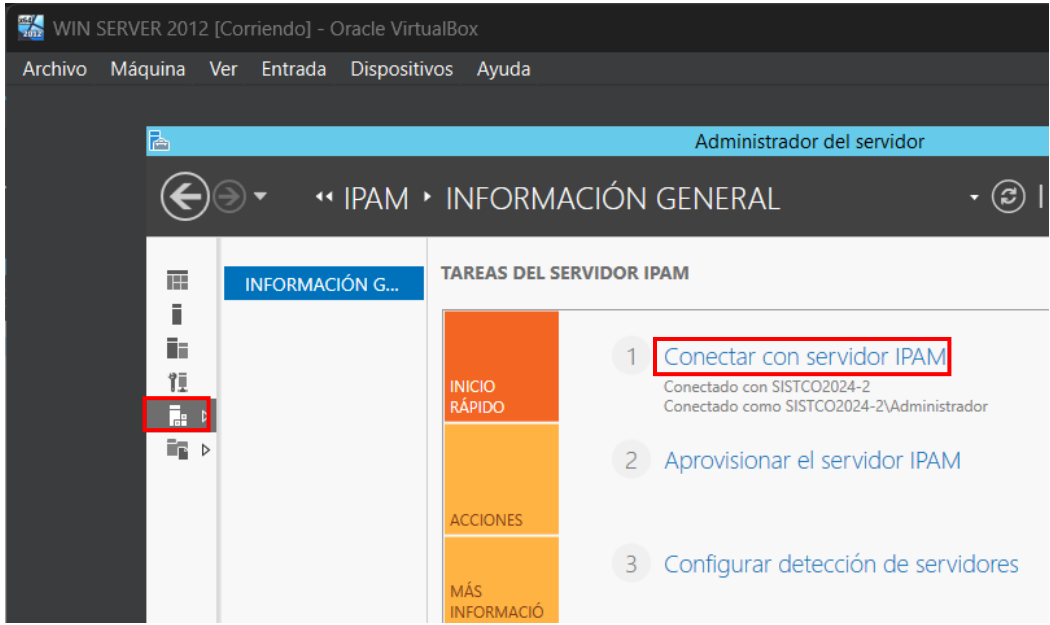

Ilustración 31 Sección de IPAM

| 🔣 WIN SERVER 2012 [Corriendo] - Oracle                                                                          | le VirtualBox —                                                                                                    |              |
|----------------------------------------------------------------------------------------------------|----------------------------------------------------------------------------------------------------|--------------|
| Archivo Máquina Ver Entrada Dis                                                                                 | spositivos Ayuda                                                                                                    |              |
|                                                                                                    |                                                                                                    |              |
| E Carlos de Carlos de Carlos de Carlos de Carlos de Carlos de Carlos de Carlos de Carlos de Carlos de Carlos de | Administrador del servidor                                                                                                    | 1            |
| <b>€</b> ∋• •• IPA                                                                                              | AM 🔸 INFORMACIÓN GENERAL 🛛 🔹 🕢 Administrar Herramientas Ver Ayuda                                                                                                    |              |
|                                                                                                    | Conectar con un servidor IPAM 🔄 🗖 🗙                                                                                                    | ^            |
| Selecciona                                                                                                    | or IPAM 4 Iniciar detección de servidores                                                                                                    |              |
| ÎI<br>I∷ ▷                                                                                                    | 2024-2                                                                                                    |              |
| ing ⊳                                                                                                    | Idor IPAM 5 Seleccionar o agregar servidores                                                                                                    |              |
|                                                                                                    |                                                                                                    | =            |
| Nota: si el<br>cierre este<br>administra                                                                        | es cando de difiliose porse creativaria o la sista antenor,<br>la senardo de difiliose porse creativaria o la sista antenor,<br>rados por esta consola del Administrador del servidor y vuelva a<br>tranonte de difiliose porse creativaria o la servidor y vuelva a |              |
| iniciar est                                                                                                    | Acceptar Cancelar                                                                                                    |              |
|                                                                                                    |                                                                                                    |              |
|                                                                                                    | RED ADMINISTRADA RESUMEN DE CONFIGURACIÓN                                                                                                    | 1            |
|                                                                                                    | Nombre del servidor IPAM: sistco2024-2                                                                                                    |              |
|                                                                                                    |                                                                                                    |              |
|                                                                                                    | Dominios administrados:                                                                                                    | ۵            |
|                                                                                                    |                                                                                                    | ~            |
|                                                                                                    |                                                                                                    |              |
|                                                                                                    |                                                                                                    | 2            |
|                                                                                                    | 2 O M D / M D C M C A A A A A A A A A A A A A A A A A                                                                                                    | CTRL DERECHA |

Ilustración 32 Seleccionamos servidor a conectar

Luego, seleccionamos el método de aprovisionamiento donde escogemos la opción

"Basado en la directiva del grupo" para que se establezca una configuración automática en los servidores administrados.

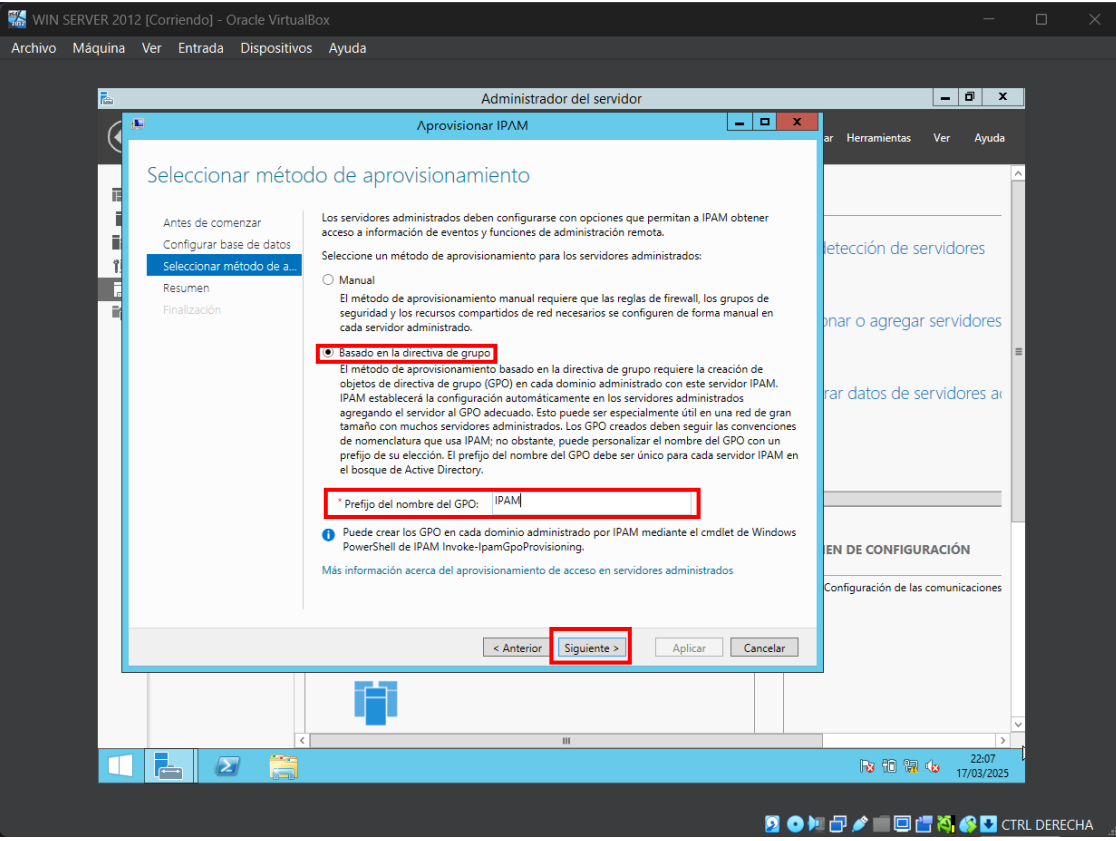

Ilustración 33 Método de aprovisionamiento

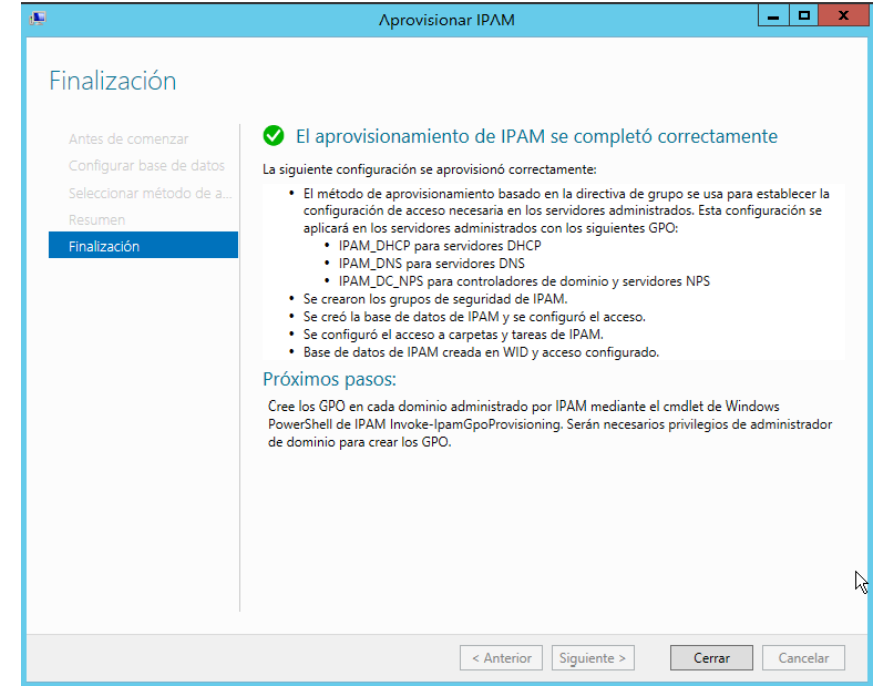

Luego de aplicar las configuraciones, finalizamos y cerramos.

Ilustración 34 Finalizando configuración de IPAM

#### Tipos de Servidores WINS Podemos Tener.

#### Tipos de Servidores WINS.

En el contexto de WINS (Windows Internet Name Service), un servicio utilizado para resolver nombres NetBIOS a direcciones IP en redes basadas en Windows, existen principalmente dos tipos de servidores WINS que se pueden implementar: el servidor WINS principal y el servidor WINS secundario.

El servidor WINS principal actúa como la fuente principal de resolución de nombres NetBIOS en la red. Sus responsabilidades incluyen mantener la base de datos principal de registros NetBIOS, responder a las solicitudes de resolución de nombres de los clientes y replicar la base de datos a otros servidores WINS secundarios. Este servidor suele ser el primero en configurarse y funciona como el punto central de la red.

Por otro lado, el servidor WINS secundario actúa como respaldo del servidor principal y ayuda a distribuir la carga de trabajo. Sus funciones principales incluyen recibir replicaciones de la base de datos del servidor WINS principal, responder a solicitudes de resolución de nombres en caso de que el servidor principal no esté disponible y proporcionar redundancia y alta disponibilidad. Este tipo de servidor se implementa en redes grandes o críticas donde es necesario evitar un punto único de fallo.

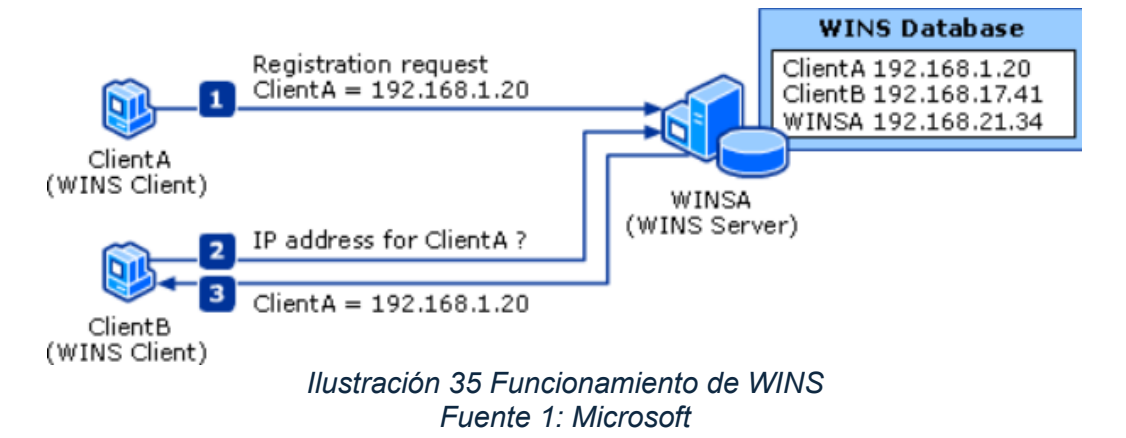

Además, es importante considerar la replicación entre servidores WINS, ya que permite mantener la coherencia de la información en toda la red. Los servidores WINS pueden replicar sus bases de datos entre sí utilizando dos modos principales: Push (el servidor envía actualizaciones después de un número específico de cambios) y Pull (el servidor solicita actualizaciones en intervalos de tiempo definidos). Esta funcionalidad es especialmente útil en redes distribuidas con múltiples ubicaciones.

Cabe destacar que WINS es más común en redes antiguas que aún dependen de NetBIOS. En redes modernas, el servicio DNS (Domain Name System) es el preferido para la resolución de nombres, ya que ofrece mayor escalabilidad y compatibilidad con tecnologías actuales.

En resumen, los tipos de servidores WINS que se pueden implementar son principal y secundario, y su elección depende del tamaño de la red, los requisitos de redundancia y la necesidad de distribuir la carga de trabajo.

# **Problemas Encontrados**

No se encontraron problemas durante la elaboración del laboratorio afortunadamente.

#### Glosario

**VirtualBox:** Oracle VirtualBox, el software de virtualización multiplataforma de código abierto más popular del mundo, permite a los desarrolladores entregar código más rápido, ya que pueden ejecutar múltiples sistemas operativos en un solo dispositivo. Los equipos de TI y los proveedores de soluciones usan VirtualBox para reducir los costes operativos y acortar el tiempo necesario para implementar aplicaciones de forma segura on-premises y en la nube.

Windows Server: Windows Server es una plataforma para compilar una infraestructura de aplicaciones, redes y servicios web conectados del grupo de trabajo al centro de datos. Establece un nexo entre los entornos locales y Azure y agrega capas de seguridad adicionales a la vez que ayuda a modernizar las aplicaciones y la infraestructura.

**Windows 7**: Windows 7 es el sistema operativo que sucedió a Windows Vista. Se construyó sobre el núcleo de Vista y se diseñó inicialmente para actualizar el sistema operativo Vista. Windows 7 utiliza la misma interfaz gráfica Aero, que debutó en Vista, pero este sistema operativo es amado por su fiabilidad y su interfaz de usuario intuitiva. En comparación con Vista, Windows 7 proporciona tiempos de arranque más rápidos, nuevos elementos de interfaz de usuario y la adición de Internet Explorer 8.

**IPAM:** IP Address Management (IPAM) se refiere a un método de análisis de IP, control de direcciones IP y gestión de la información asociada al espacio de direcciones de protocolo de Internet de una red y al sistema IPAM. Con el software IPAM y las herramientas IP, los administradores pueden garantizar que el inventario de direcciones IP asignables se mantenga actualizado y sea suficiente con herramientas IP avanzadas y servicios IPAM. IPAM simplifica y automatiza la administración de muchas tareas relacionadas con la gestión del espacio IP, incluyendo la escritura de registros DNS y la configuración de los ajustes DHCP. También son comunes con el IPAM de red funciones adicionales, como el control de las reservas en DHCP, así como otras funciones de agregación de datos y de elaboración de informes.

### Recomendaciones

Como recomendación, tener el servicio de virtualización actualizado, tratar de descargar las imágenes ISO en sitios oficiales y tener mucha precaución a la hora de instalar los sistemas operativos ya que con cualquier descuido se pueden dañar.

### Conclusión

En este informe se detalló el proceso de configuración de una segunda tarjeta de red en un servidor Windows Server 2012, la creación y configuración de un ámbito de DHCP para la asignación automática de direcciones IP, y la instalación de la herramienta IPAM para la gestión centralizada de direcciones IP y servicios de red. Estos pasos permiten optimizar la administración de la red.

#### Bibliografía

FADU, A. (29 de Mayo de 2020). Obtenido de

https://www.eis.unl.edu.ar/z/adjuntos/3258/Sistemas\_Operativos\_W10.pdf

- Manage Engine. (s.f.). Obtenido de https://www.manageengine.com/latam/oputils/que-esipam.html
- *Microsoft*. (10 de Agosto de 2009). Obtenido de https://learn.microsoft.com/en-us/previousversions/windows/it-pro/windows-server-2003/cc784180(v=ws.10)
- *Microsoft*. (5 de Junio de 2024). Obtenido de https://learn.microsoft.com/es-es/windowsserver/get-started/get-started-with-windows-server
- Oracle. (s.f.). Obtenido de https://www.oracle.com/es/virtualization/virtualbox/
- Softonic. (19 de Diciembre de 2024). Obtenido de https://windows-7.softonic.com/